# 英語または日本語のCD-Textを含むオーディオCDの作成方法

### はじめに

本書類では、CD-Text を含む CD の作成方法をご紹介いたしま す。作成事例として下記 2 つに分けてご案内いたします。特に 英語と日本語が混在した CD-Text を含む CD を作成する場合 はご注意が必要ですので、本書類をご参照の上作成してください。

①英語の CD-Text を含む CD を作成する場合

②日本語のみまたは英語・日本語が混在した CD-Text を含む CD を作成する場合

※CD-Text の編集を行う場合は必ず WaveLab 7.2 ヘアップ デートしてください。アップデータは <u>Steinberg Web ページ</u> よりダウンロードいただけます。

### ① 英語の CD-Text を含む CD を作成する場合

 CDマーカーを各クリップに追加後、CD-Text を編集するため に「CD-Text の編集」画面を表示します。

CDツールウィンドウのCD-Text欄をダブルクリックしてください。

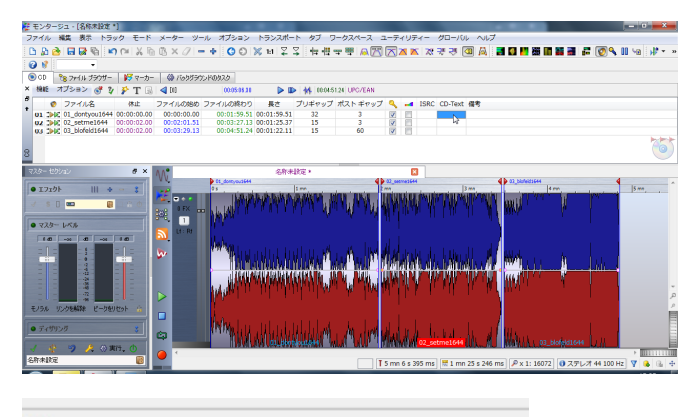

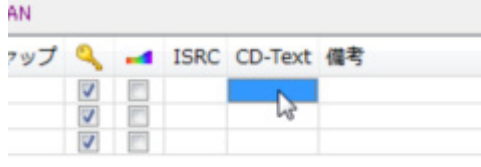

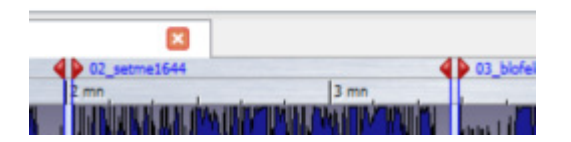

## 2. 表示される画面で言語を選択します。

英語の CD-Text を入力する場合は、画面左下の言語選択プル ダウンメニューから「西ヨーロッパ言語」を選択します。

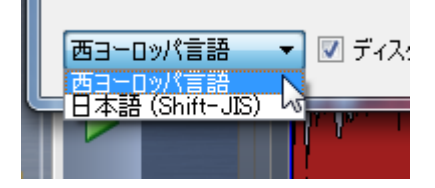

#### 3. アルバムタイトルなどの CD-Text を編集します。

画面下にある左スクロールボタンをクリックしてスクロールバ ーを左端に移動します。

| KE CD-Text | の編集                                      | 2  | x        |
|------------|------------------------------------------|----|----------|
|            | トラック 1 用 CD-Text データ<br>『01_dontyou1644』 |    |          |
| タイトル       |                                          | •  | ۲        |
| パフォーマー     |                                          | ⊳  |          |
| 作詞者:       |                                          | ⊳  |          |
| 作曲者        |                                          |    |          |
| 編曲:        |                                          |    |          |
| ×t:        |                                          | •  |          |
| ディスク ID    |                                          |    |          |
| 1          | m                                        |    | •        |
| 西ヨーロッパ     | =語 → V ディスカこ CD-Text データを書き込む ジリセット      | 01 | <b>7</b> |

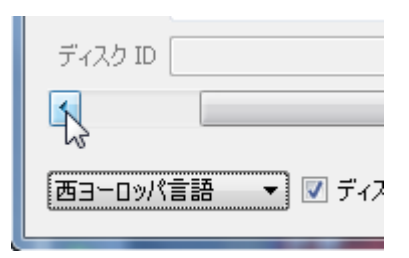

「タイトル」欄や「パフォーマー」欄にアルファベットで入力 します。

※必ず半角英数で入力してください。WaveLabでは全角英数 が混在していても編集中にエラーを表示しませんので入力の際 には十分にご注意ください。

「パフォーマー」欄に入力した名称を全トラックに反映させる 場合は、「パフォーマー」欄の右側にある右矢印のアイコンをク リックします。

| -                                         | ディスク目 CD-Text データ                     |  |          |
|-------------------------------------------|---------------------------------------|--|----------|
|                                           | , , , , , , , , , , , , , , , , , , , |  |          |
| タイトル                                      | Demo Song                             |  | ♦ 30     |
| パフォーマー                                    | Steinberg                             |  | <b>P</b> |
| 作詞者:                                      |                                       |  | - St     |
| 作曲者                                       |                                       |  | •        |
| 編曲:                                       |                                       |  |          |
| ¥ <b>E:</b>                               |                                       |  | •        |
| ディスク ID                                   |                                       |  |          |
| •                                         | m                                     |  | Þ        |
| 西ヨーロッパ言語 ● 図 ディス次 CD-Text デーダを書き込む  ジリセット |                                       |  |          |

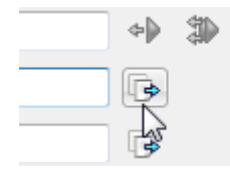

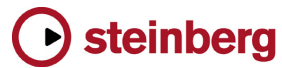

### 4. 各トラックの CD-Text を編集します。

画面下の右スクロールボタンをクリックしてトラック 1 の CD-Text 設定画面を表示します。トラック 1 のタイトルなどを 入力します。

※必ず半角英数で入力してください。WaveLab では全角英数 が混在していても編集中にエラーを表示しませんので入力の際 には十分にご注意ください。

| K CD-Text                                | の編集               | 2 | x  |
|------------------------------------------|-------------------|---|----|
|                                          | ディスク用 CD-Text データ |   |    |
| タイトル                                     | Demo Song         |   | €® |
| パフォーマー                                   | Steinberg         |   |    |
| 作詞者:                                     |                   | • |    |
| 作曲者                                      |                   | • |    |
| 編曲:                                      |                   | • |    |
| ×ŧ:                                      |                   | • |    |
| ディスク ID                                  |                   |   |    |
| •                                        | m                 |   |    |
| (西ヨーロッパ言語 ▼ ディスグに CD-Text データを書き込む プリセット |                   |   |    |

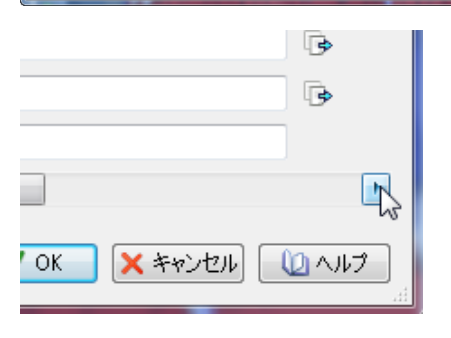

「タイトル」欄に CD マーカーと同名称を入力する場合は、「タ イトル」欄の右側にある CD マーカーのアイコンをクリックし ます。

|         | トラック 1 用 CD-Text データ<br>『01_dontyou1644』       |     |
|---------|------------------------------------------------|-----|
| 外小ル     | 1                                              | 💽 🌮 |
| パフォーマー  | Steinberg                                      | 3   |
| 作詞者:    |                                                | •   |
| 作曲者     |                                                | •   |
| 編曲:     |                                                | •   |
| ×t:     |                                                | ٠   |
| ディスク ID |                                                |     |
| 4       |                                                | Þ   |
| 西ヨーロッパ  | 言語 • 🗹 ディスクに CD-Text デーケを書き込む 🍠 リセット 🛛 📝 イベンセル |     |

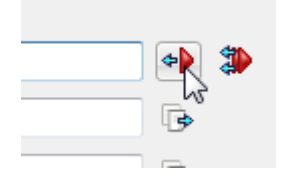

CD-Text の編集が完了しましたら「OK」ボタンをクリックして画面を閉じます。

②日本語のみまたは英語・日本語が混在した CD-Text

#### <u>を含む CD を作成する場合</u>

5. CDマーカーを各クリップに追加後、CD-Text を編集するため に「CD-Text の編集」画面を表示します。

CDツールウィンドウのCD-Text欄をダブルクリックしてください。

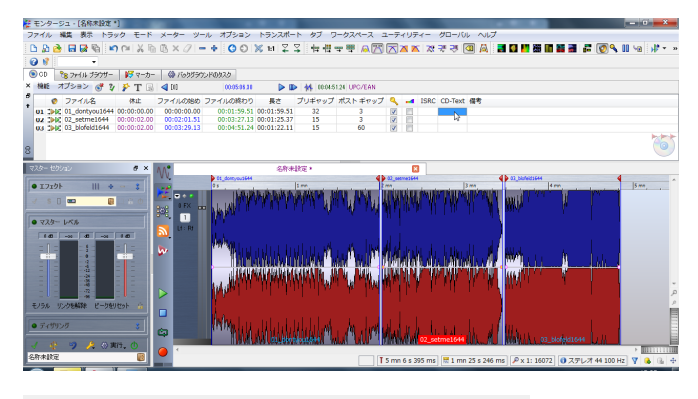

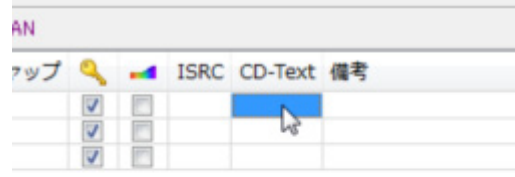

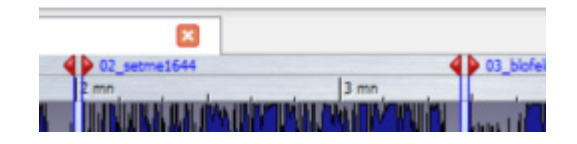

### 6. 表示される画面で言語を選択します。

日本語の CD-Text を入力する場合は、表示される画面左下の 言語選択プルダウンメニューから「日本語(Shift-JIS)」を選 択します。

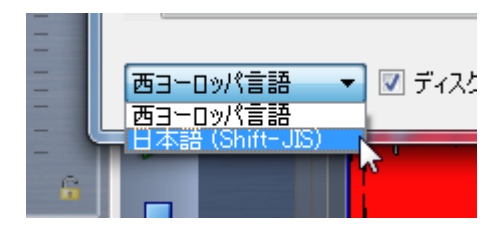

## アルバムタイトルなどの CD-Text を編集します。

画面下にある左スクロールボタンをクリックしてスクロールバ ーを左端に移動します。

| NE CD-Text 0    | D編集                                                | 2 | x |
|-----------------|----------------------------------------------------|---|---|
|                 | トラック 1 用 CD-Text データ<br>『01_dontyou1644』           |   |   |
| ቃイトル            |                                                    |   |   |
| パフォーマー          |                                                    |   |   |
| 作詞者:            |                                                    | • |   |
| 作曲者             |                                                    |   |   |
| 編曲:             |                                                    |   |   |
| :5K             |                                                    |   |   |
| ディスク ID         |                                                    |   |   |
| R               | III                                                |   | ٠ |
| して<br>日本語 (Shir | H-JIS) ▼ 1 ディスグに CD-Text データを書き込む 🌍 リセット 🛛 📝 キャンセル |   | 7 |

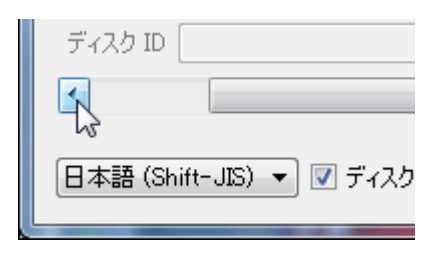

「タイトル」欄や「パフォーマー」欄に全角で入力します。

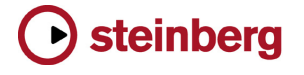

#### ※アルファベット、数字、スペースも必ず全角英数で入力して ください。WaveLabでは半角英数が混在していても編集中に エラーを表示しませんので入力の際には十分にご注意ください。

「パフォーマー」欄に入力した名称を全トラックに反映さえる 場合は、「パフォーマー」欄の右側にある右矢印のアイコンをク リックします。

| NE CD-Text                                      | の編集     | 2 X  |  |  |
|-------------------------------------------------|---------|------|--|--|
| ディスク用 CD-Text データ                               |         |      |  |  |
| タイトル                                            | デモソング   | ♦ \$ |  |  |
| パフォーマー                                          | スタインバーグ | R    |  |  |
| 作詞者:                                            |         | 6    |  |  |
| 作曲者                                             |         | D.   |  |  |
| 編曲:                                             |         | ŀ    |  |  |
| بح:                                             |         | •    |  |  |
| ディスク ID                                         |         |      |  |  |
| •                                               | m       | F    |  |  |
| 日本語 (Shift-JS) - ブディスカに CD-Text データを書き込む 🍞 リセット |         |      |  |  |

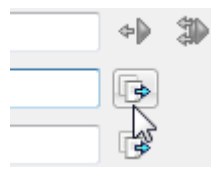

### 8. 各トラックの CD-Text を編集します。

画面下の右スクロールボタンをクリックしてトラック 1 の CD-Text 設定画面を表示します。トラック 1 のタイトルなどを 全角で入力します。

※アルファベット、数字、スペースも必ず全角英数で入力して ください。WaveLab では半角英数が混在していても編集中に エラーを表示しませんので入力の際には十分にご注意ください。

| K CD-Text                                      | の編集                                      | 8 X |  |
|------------------------------------------------|------------------------------------------|-----|--|
|                                                | トラック 1 用 CD-Text データ<br>『01_dontyou1644』 |     |  |
| タイトル                                           | Don't you I                              | 🔶 🐌 |  |
| パフォーマー                                         | スタインバーヴ                                  |     |  |
| 作詞者:                                           |                                          | •   |  |
| 作曲者                                            |                                          | •   |  |
| 編曲:                                            |                                          | •   |  |
| بر                                             |                                          |     |  |
| ディスク ID                                        |                                          | ]   |  |
| 4                                              | m                                        | F   |  |
| 日本語 (Shift-JG) ・ アディスカ: CD-Text デー焼きき込む 🌱 リセット |                                          |     |  |

|           | <b>₽</b>           |
|-----------|--------------------|
|           | 6                  |
|           |                    |
|           | 2                  |
| OK ×キャンセル | <u>()</u> ∧ルプ<br>: |

CD-Text の編集が完了しましたら「OK」ボタンをクリックして画面を閉じます。

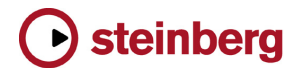